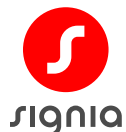

2023 年 11 月 シバントス株式会社

調整機器 ConnexxAir の内蔵ファームウェア更新方法

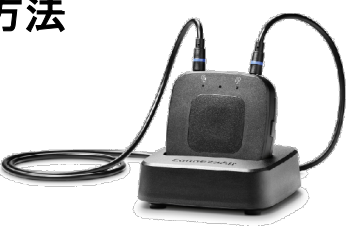

●ConnexxAir 内蔵ファームウェアが最新であることの確認手順

- ① Connexx を起動し、ペアリングされた ConnexxAir で補聴器の読み取りができる状態にします
- ② [ユーザー設定 <sup>ル</sup>] ⇒ [プログラマー] ⇒ [ConnexxAir ペアリングツールを開く] の順にクリック
  ③ バージョンの確認:

OK ··· 下図のように表示「ファームウェア」=表示「使用可能な最新ファームウェア」であれば、 現在既に最新と判断できます。 ※2023 年 11 月現在、最新ファームウェア="2.6.0.0" 右上の"×"をクリックして ConnexxAir 設定画面を閉じます。

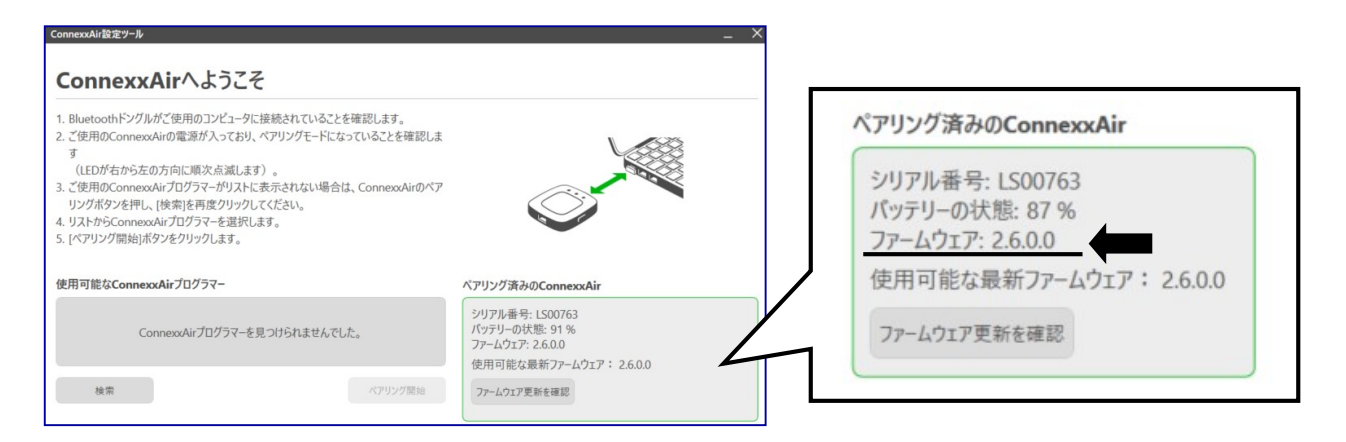

NG・・・それより古いバージョンの場合、最新版をインストールします。手順④に進みます。

④ ConnexxAir の充電に使用しているケーブルを使ってパソコンと ConnexxAir を接続します ※製品に付属の USB ケーブルをお使いください。市販ケーブルの中には、ファームウェア更新に適さないものがあります。万一、手順⑤で更新がうまく行かない場合は、別の USB ケーブルでお試しください

- ⑤ 上図の[ファームウェア更新を確認]をクリックし、ファームウェアをインストール(書込み)します
- ⑥ ファームウェア更新後、念のため ConnexxAir 経由で補聴器読み取りを実施願います

[補足情報]

・2023 年 11 月 28 日発売予定の Silk Charge&Go IX の調整には ConnexxAir+ファームウェア
 2.6.0.0 以上が必要です。

・ConnexxAir で補聴器を読み取る場合には、補聴器の電源がオンになっていればいつでも読み取りが可能です。

「シグニア補聴器」カスタマーサービス部

TEL:0800-222-4133(休業日を除く 9:00-17:00) FAX:0800-888-4133 Mail:cs.jp@signia-hearing.com